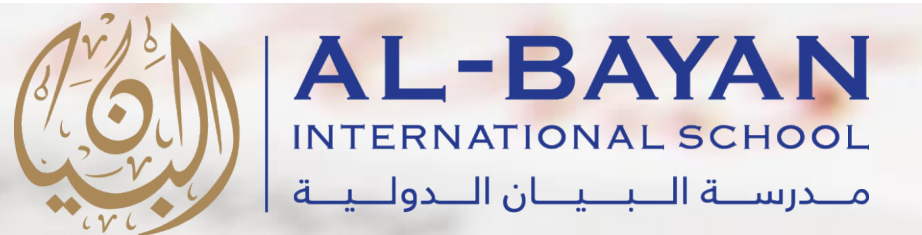

22.

# S schoology

# Parents' Reference Guide to Schoology

Al-Bayan International School - BIS

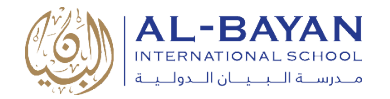

# **Table of Contents**

| INTRODUCTION                                             | 2                  |
|----------------------------------------------------------|--------------------|
| LOGIN TO PARENT ACCOUNT<br>EMAIL LOGIN<br>USERNAME LOGIN | <b>3</b><br>3<br>3 |
| SCHOOLOGY HOME PAGE                                      | 4                  |
| STUDENT ACTIVITY VIEW                                    | 5                  |
| STUDENT ACTIVITY                                         | 5                  |
| ENROLLMENTS                                              | 5                  |
| RECENT GRADES                                            | 5                  |
| OVERDUE                                                  | 5                  |
| UPCOMING                                                 | 5                  |
| COURSES                                                  | 5                  |
| GROUPS                                                   | 5                  |
| GRADES                                                   | 6                  |
| CALENDAR                                                 | 6                  |
| PARENT EMAIL DIGEST                                      | 6                  |
| PARENT ACCOUNT VIEW                                      | 8                  |
| PARENT ACCOUNT ACTIVITY                                  | 8                  |
| PARENT ACCOUNT SETTINGS                                  | 9                  |
| SCHOOLOGY MOBILE APP1                                    | 1                  |
| SCHOOLOGY MOBILE APP LOGIN                               | .1                 |
| MOBILE APP DASHBOARD                                     | .3                 |
| SUPPORT1                                                 | 4                  |

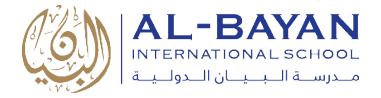

## Introduction

**Schoology** is an online learning management system that empowers teachers with real-time student interaction inside and outside the classroom. Teachers use Schoology to post their classroom materials online, provide a safe forum for students to discuss their ideas and collaborate on projects, and to assign and collect homework electronically. It helps students stay organized and it keeps the class connected. The system helps you stay informed about your student's classes and assignments. You can use Schoology to:

- Check your student's courses and weekly plans.
- View your student's upcoming, current and overdue assignments.
- Monitor school and course announcements.
- Stay involved in your student's education.

# S schoology®

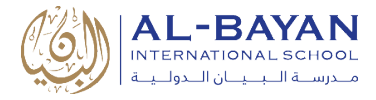

## **Login to Parent Account**

A parent account allows you to view the information for your children. You can also manage your personal account preferences. The following steps will help you to login to your parent account:

#### Email Login

- 1. Go to <u>app.schoology.com</u>
- 2. Enter your Email and Password.
- 3. Click Log in.

| Sign in to Schoolo     | уgy                               |
|------------------------|-----------------------------------|
| Il fields are required |                                   |
| Email or Username      |                                   |
| Password               |                                   |
| Log in                 | Forgot your password<br>SSO Login |

#### Username Login

- 1. Go to app.schoology.com
- 2. Enter your **Username**, **Password**, and the School name "Al-Bayan International School". To find the school, enter the name of the school in the **School or Postal Code** field. As you type, a menu will appear that enables you to select the school.
- 3. Select the school from the list.
- 4. Click Log in.

| All fields are required | name, select from the lis |
|-------------------------|---------------------------|
| Email or Username       | of schools that appear.   |
| Password                |                           |
| School or Postal Code   |                           |

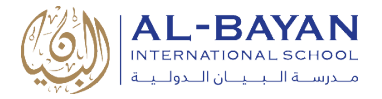

# Schoology Home Page: Your Parent account compared to your child's Schoology information

Having a Parent account in Schoology is actually like having two accounts:

- 1. Your personal account, with your own name and information.
- 2. Your Child Activity view. From here, you can view Schoology from your child's perspective, and see what he or she sees, and receive updates about his or her activity.

Start by clicking the arrow in the upper-right corner, next to your name, and then select your child's name to switch into their account. If you have multiple children associated with your account, all will be displayed in this area. The checkmark in this drop-down menu indicates which account you are currently viewing.

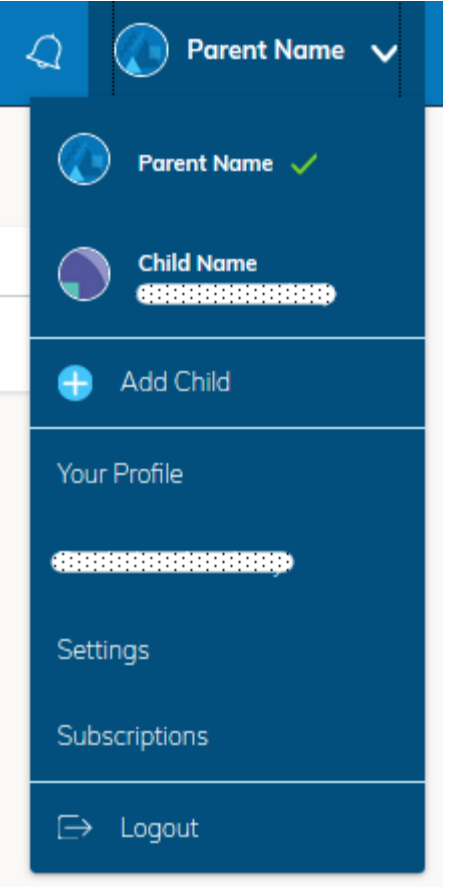

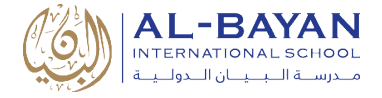

# **Viewing Your Child's Activity**

Click the arrow in the upper-right corner of your account and select your child's name to view their activity. From the home page, you can quickly view specific information about your child's Schoology activity:

|             | $\bigcirc \bigcirc \bigcirc \bigcirc \bigcirc \bigcirc \bigcirc \bigcirc \bigcirc \bigcirc \bigcirc \bigcirc \bigcirc \bigcirc \bigcirc \bigcirc \bigcirc \bigcirc \bigcirc $ | ♥ You are viewing as Child | Name       |                                   |              |
|-------------|----------------------------------------------------------------------------------------------------|----------------------------|------------|-----------------------------------|--------------|
| S schoology | COURSES GROUPS GRADES                                                                                                    |                            |            | <b>9</b>                          | Child Name 🗸 |
| (1          | Student Activity · Enrollments                                                                                                    |                            | (          | 3 Recent Grades/Attendance        |              |
|             | Courses Current *                                                                                                    | Grade                      | Attendance | Graded assignments                |              |
|             | I AP Physics: Summer Session 1                                                                                                    | 9796                       | α.         | Graded testsrquizzes              |              |
|             | 🕮 Pre-Calculus Honors: Section 7                                                                                                    | 9296                       |            | Attendance                        |              |
|             | Economics/Finance: Section 6                                                                                                    | 8796                       | - (        | 4 Overdue                         |              |
|             | 🕼 Advanced Topics in Music: Theory and Musicianship: Section 1                                                                                                    | 9676                       | -          | FRIDAY, JUNE 8, 2018              |              |
|             | I French III: Section 5                                                                                                    | 91%                        | 1          | 1:00 pm                           |              |
|             | US History Honors: Section 4                                                                                                    | 89%                        |            | 5 Upcoming                        |              |
|             | Physics: Section 2                                                                                                    | 85%                        | *          | to upcoming assignments or events |              |
|             | English Lit 1110: Section 3                                                                                                    | 93%                        | *          | GRADES                            |              |
|             | Groups                                                                                                    |                            |            |                                   |              |
|             | Contraction Contraction                                                                                                    |                            |            |                                   |              |
|             | Constantine Constantine                                                                                                    |                            |            |                                   |              |
|             |                                                                                                    |                            |            |                                   |              |
|             |                                                                                                    |                            |            |                                   |              |

- 1. The **Student Activity** area in the center of the page displays your child's recent submission, grade, and attendance information.
- 2. Toggle into **Enrollments** in the same area to see a list of the courses your child is currently enrolled in, along with his or her grade. Click on an individual course to see grades received on assignments, tests, and discussions from that course.
- 3. The **Recent Grades** area lists graded assignments, tests/quizzes and discussions. To view the graded items, click the item you'd like to view.
- 4. The **Overdue** section displays a list of course materials your child did not turn in by the due date.
- 5. The **Upcoming** section displays a list of your child's upcoming assignments and events.
- Courses: You can see a list of your child's current courses. Click the course name to navigate to the course profile as your child views it. The Courses drop-down menu displays up to 12 courses. To see a full list of your child's courses, see Enrollments on the home page.
- 7. **Groups:** You can see a list of your child's Schoology groups. The Groups drop-down menu displays up to 12 groups. To see a full list of your child's groups, see **Enrollments** on the home page.

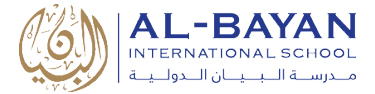

- 8. Grades: This menu provides access to view the following:
  - A. Grade Report: Review your child's grades for all courses.
- 9. **Calendar**: Click to view a calendar of past and upcoming events and assignments. To find out more information regarding a particular event, place your cursor over the title. A clue tip displays with the event type (assignment, test/quiz and event), the event's course or group and the student name. Click the event to display profile information in a pop-up window.

## **Setting Up Your Parent Email Digest**

The Schoology Parent Email Digest is a brief summary of your child's activities delivered right to your inbox. Here, you can option to receive it on a daily or weekly basis.

A Parent Email Digest contains information such as courses your child is enrolled in and grade, as well as overdue and upcoming assignments.

#### To manage email digest settings in your parent account:

- 1. Click the arrow on the top right of Schoology.
- 2. Select a child from the list that appears in the drop-down menu.
- 3. Once you're viewing the child's account, click the down facing arrow again.
- 4. Select Settings.

| Ø You are viewing as Demo Student                      |               |                                                                  |                |  |
|--------------------------------------------------------|---------------|------------------------------------------------------------------|----------------|--|
| (W) AL-BAYAN<br>INTERNATIONAL SCHOOL<br>COURSES GROUPS |               |                                                                  | Demo Student 🗸 |  |
| Student Activity · Enrollments                         | Most Recent ~ | Recent Grades                                                    | Ahmed Demo     |  |
| There are no posts                                     |               | Graded assignments<br>Graded tests/quizzes<br>Graded discussions | Pre-School     |  |
|                                                        |               |                                                                  | + Add Child    |  |
|                                                        |               | No upcoming assignments or events                                | Your Profile   |  |
|                                                        |               |                                                                  | Pre-School     |  |
|                                                        |               |                                                                  | Settings 3     |  |
|                                                        |               |                                                                  | ➡ Logout       |  |

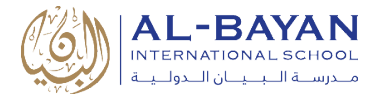

5. From the **Notifications** tab, select **On** in your **Email Summary** menu to receive the **Parent Email Digest**. You can receive emails on a **Daily** or **Weekly** basis. If you choose **Daily**, you may set a time at which the notification will be sent to your inbox. If you choose **Weekly**, you'll have an additional option to select the day of the week you'd like to receive the email.

| AL-BAYAN<br>INTERNATIONAL SCHOOL<br>ACCUME ILLUI ILLUI | RSES GROUPS                                                    |
|--------------------------------------------------------|----------------------------------------------------------------|
| Account                                                |                                                                |
| Notifications A                                        | Account Settings                                               |
| Parent Email Digest                                    |                                                                |
| Receive weekly or daily                                | email reports of your children's activity                      |
| Email Summary:                                         | On 🗸                                                           |
| Repeat:                                                | Weekly 🗸                                                       |
| Time:                                                  | 05:00PM                                                        |
| Day:                                                   | S M T W T F S                                                  |
| Overdue Submission                                     | ns Email                                                       |
| Receive an email when a                                | an item's due date has passed without a submission from your c |
| Email Notification:                                    | On 🗸                                                           |
|                                                        | Save Changes                                                   |

6. Click Save Changes to update your settings.

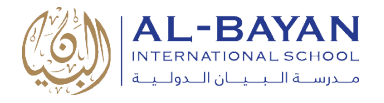

## **Parent Account View**

To return to your Schoology account, click the arrow on the top right and select your account.

While toggled into your personal account, you'll see your own name in the top right corner. Your personal account home page displays activity related to any courses and groups in which you are enrolled.

#### **Parent Account Activity**

| S schoology | COURSES GROUPS RESOURCES                        |                 | Q 🚞                     | N ସ ()  | ) Parent Name 🗸 |
|-------------|-------------------------------------------------|-----------------|-------------------------|---------|-----------------|
| 1           | RECENT ACTIVITY COURSE DASHBOARD                |                 | 3                       | 45      |                 |
| Pos         | st: 💷 Event                                     | Most Recent * 2 | Upcoming                | Calenda | ar              |
|             | Ben Smith ▶ 55555555555555555555555555555555555 |                 | MONDAY, AUGUST 20, 2018 |         |                 |
|             |                                                 |                 |                         |         |                 |

#### 1. Recent Activity:

Similar to your child's **Activity Summary**, your **Recent Activity** area displays updates from the school, courses, and groups in which you participate. You can filter the **Recent Activity** feed by clicking the drop-down menu (labeled **Most Recent**) to the right of the **Recent Activity** heading.

#### 2. Upcoming:

On the right column of the **Recent Activity** page, the **Upcoming** area displays a list of impending events and due dates for graded items in the school, courses, and groups in which you're enrolled. To view more details about the item, click the item name from the list.

#### 3. Calendar:

Access your personal calendar by clicking the calendar icon in the top navigation of your personal account. Your personal calendar displays personal events you've created for your account, as well as events and assessments for the school, courses, and groups in which you're enrolled.

#### 4. Messages:

You can exchange messages with teachers at the school. The right side of the header displays to **Messages** icon (envelope icon).

#### 5. Notifications & Requests:

On the right side of the header, you have the bell icon that displays **Notifications** and **Requests.** Any time someone sends you a message, wants to connect, or does something that pertains to you or your affiliations, it will be made easily accessible in the top right corner of your screen. Everything is chronologically ordered and clickable to make managing them simple.

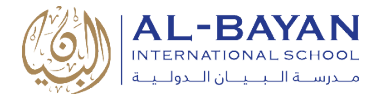

# **Parent Account Settings**

#### **Change Password**

To create a new password:

- 1. Click the arrow in the top right corner of Schoology
- 2. Select **Settings** in the drop-down menu.
- 3. Click the Change your password link underneath Account Password.

#### Account Password

Password:

Change your password

- 4. Type in your current password.
- 5. Type in your new password and confirm it (must be different than the current one).
- 6. Click **Submit** to complete.

#### **Email Notifications**

You can select which notifications you would like to receive from groups in which you're enrolled.

To turn off all email notifications for your account, click Turn Off All Notifications.

- 1. Click the arrow next to your name on the top right side of Schoology.
- 2. Select **Settings** from the drop-down menu.

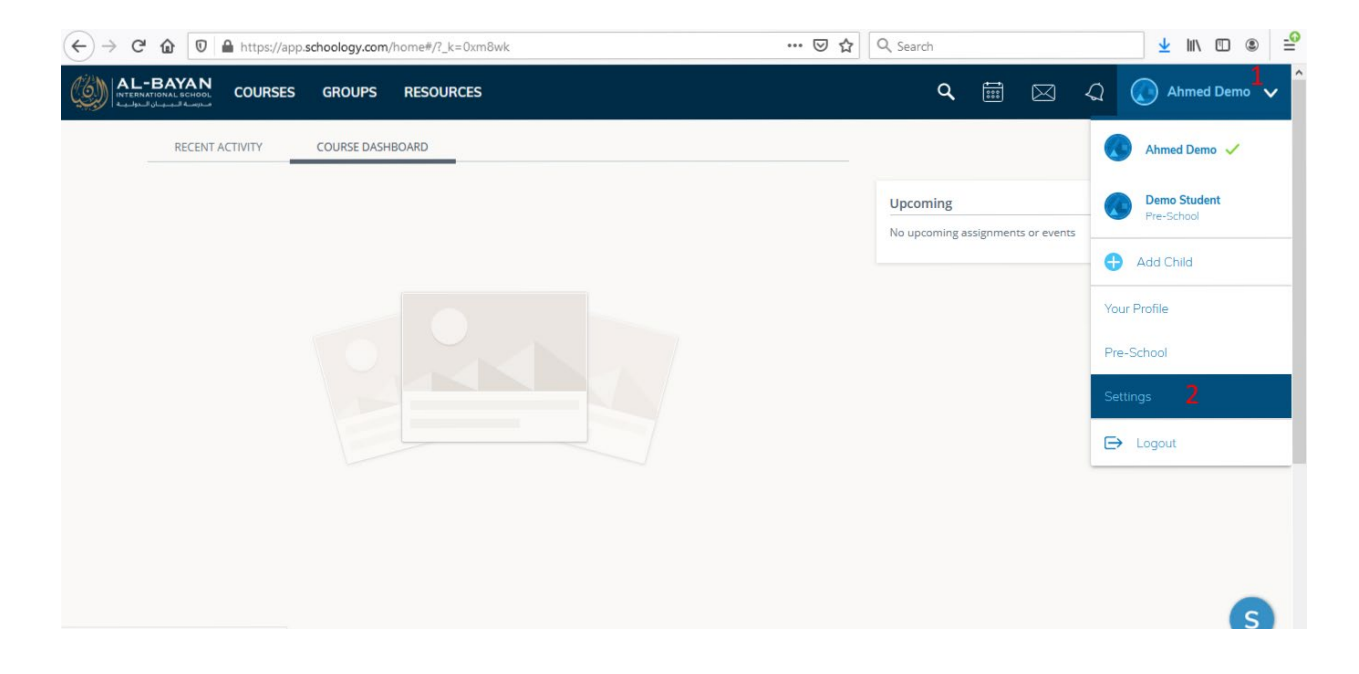

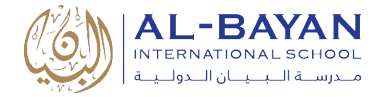

#### 3. Click the **Notifications** tab.

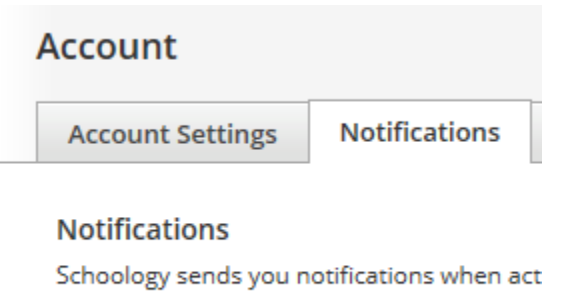

Turn Off All Notifications

- 4. Select the button next to the notifications you want to change.
- 5. Choose **On** (receive from all sources), **Off** (do not receive from all sources)

| Academic                                                | 🖂 Email     |  |
|---------------------------------------------------------|-------------|--|
| Course update posted                                    | On 👻        |  |
| Course comments on updates, assignments, or discussions | On 🗸<br>Off |  |
| Comments on my posts                                    | On 👻        |  |

6. Click **Save Changes** at the bottom.

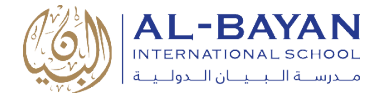

# Schoology Mobile App

#### Schoology Mobile App Login

Once you have an account, download the Schoology app from the Apple App Store. Tap the app icon to open it on your device.

- 1. Use the keyboard to enter the name of the school "Al-Bayan International School".
- 2. Tap the name of the school when it displays.

| S schoology                            |
|----------------------------------------|
| Log in through your School             |
| OR OR Log in through www.schoology.com |
|                                        |

3. Click on Log in using Schoology.com.

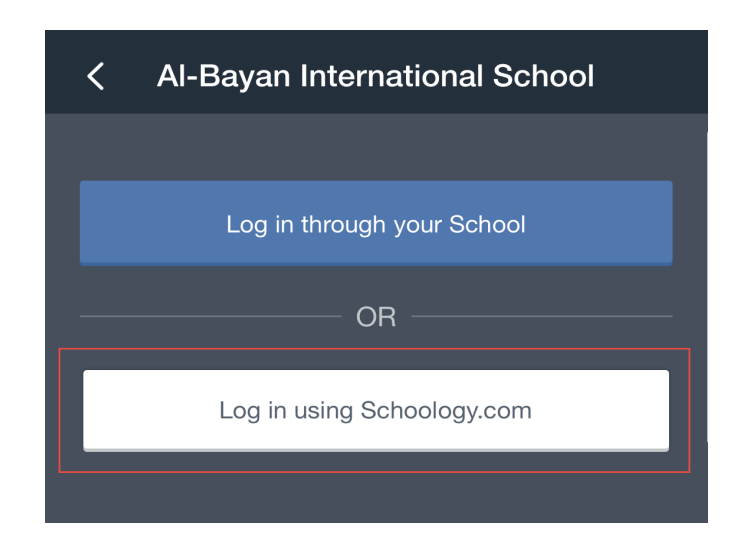

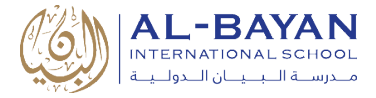

4. Enter your username or email and then write your password. Then click on LOG IN.

| < | Al-Bayan International School |  |
|---|-------------------------------|--|
|   |                               |  |
|   | Username or Email             |  |
|   |                               |  |
|   | Password                      |  |
|   |                               |  |
|   |                               |  |

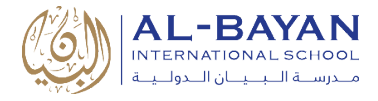

#### Mobile App Dashboard

The Schoology iPhone app navigation menu allows you to quickly navigate to each essential location on the Schoology App. Tapping the navigation menu in the top left corner of the screen gives you immediate access to:

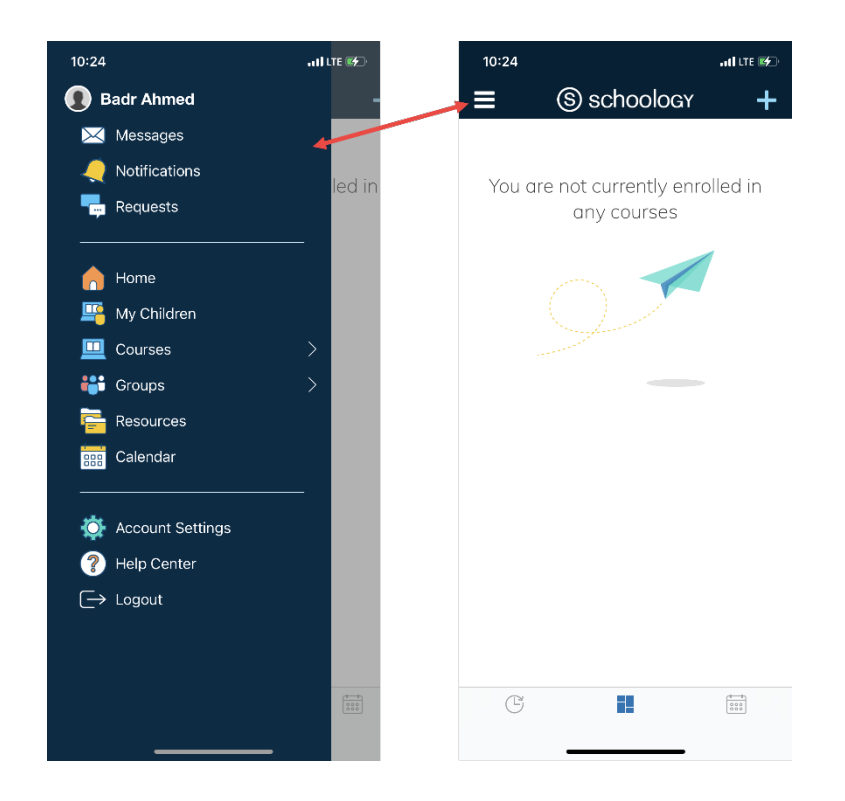

- Your profile: Tap your name to view your personal account profile.
- **Messages:** Messages sent to and from your personal account.
- Notifications: Notifications about your own Schoology activity.
- **Requests:** Accept or dismiss requests to join courses and groups.
- Home: View your course dashboard, recent activity and calendar.
- My Children: View your child's activity in Schoology courses, groups, calendar and grades.
- **Courses:** View courses in which you are directly enrolled.
- **Groups:** View groups in which you are directly enrolled.
- **Resources:** View resources you've uploaded to Schoology and shared resources from groups.
- Calendar: View your own calendar in Schoology.
- Account Settings: Configure settings for your personal account.
- Logout: Log out of the Schoology iOS app.

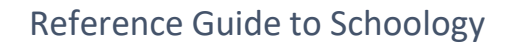

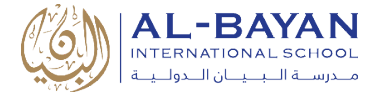

# Support

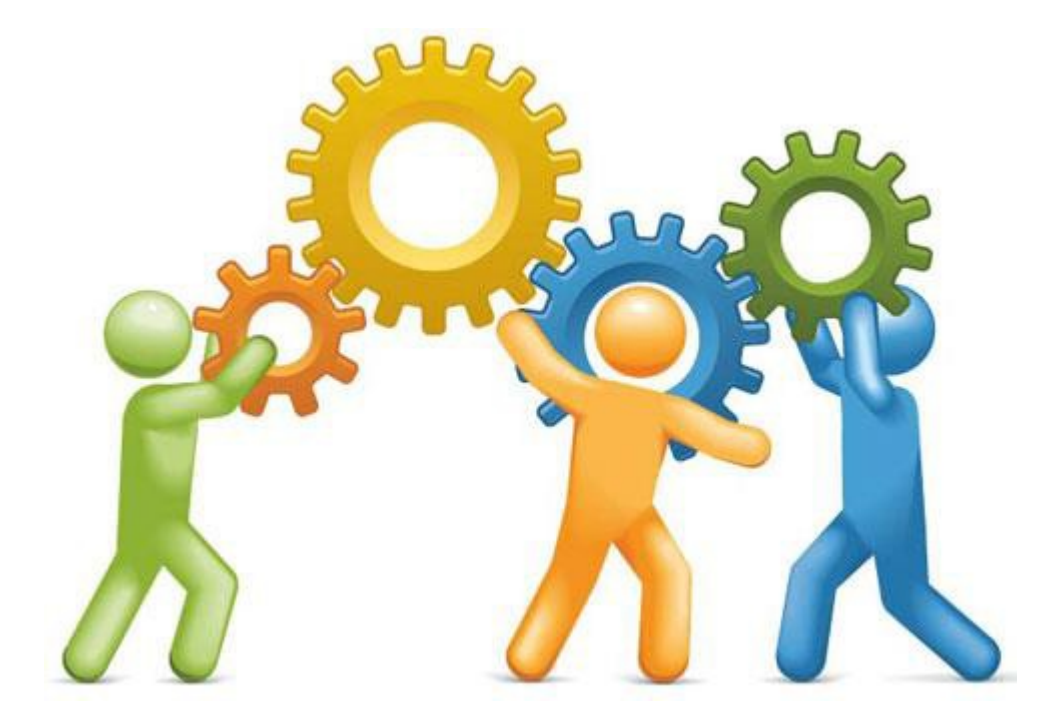

For More Information or any support, Use one of the following contacts:

- System Administrator
  - o Email: <u>ahmed.mohamed@bis.edu.kw</u>
  - Tel: 22052822 , Ext: 8208